### 1.6 My 時間割

My時間割は、春学期と秋学期の内容が確認できます。 また、講義に関連する教務情報も確認できます。

画面に表示されるアイコンには以下のようなものがあります。

ଡ : 休講情報有り 
 ジ : 補講情報有り 
 ଡ : 時間割変更情報有り
 ジ : 時間割変更情報有り
 ジ : 近ポート課題有り 
 ଡ : 授業日程変更情報有り

#### 1.6.1 My 時間割を確認する

ここでは、My 時間割の確認をする操作を説明します。

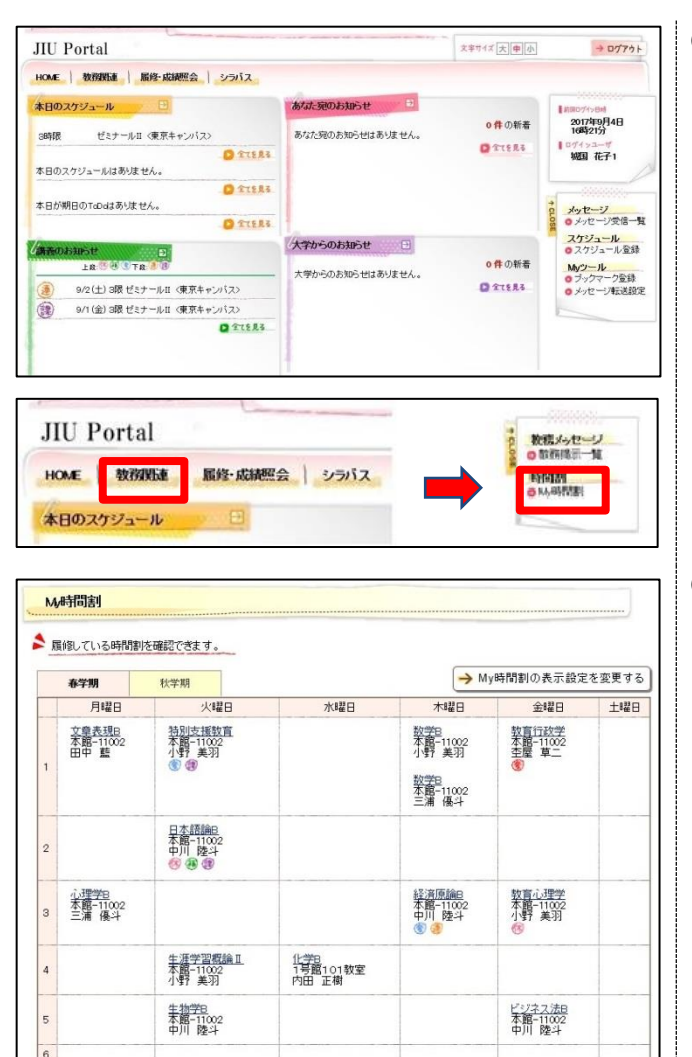

(1) サイドメニュー画面から[My時間割]をクリックします
 (タブから「教務関連」を選択後に、サイドメニューから選択できます)

【タブ】

教務関連

【サイドメニュー】 時間割 → My時間割

(2) My時間割画面が表示されます

### 1.6.2 My時間割から教務情報を確認する

ここでは、W 時間割から教務情報を確認する操作を説明します。

| 周       | 員修している時間割                        | を確認できます                             | 2)                              |                                                      |                                        | •   |  |  |
|---------|----------------------------------|-------------------------------------|---------------------------------|------------------------------------------------------|----------------------------------------|-----|--|--|
| 春学期 秋学期 |                                  | 秋学期                                 |                                 | → M                                                  | → My時間割の表示設定を変更す                       |     |  |  |
|         | 月曜日                              | 火曜日                                 | 水曜日                             | 木曜日                                                  | 金曜日                                    | 土曜日 |  |  |
| 1       | <u>文章表現B</u><br>本館-11002<br>田中 藍 | 特別支援数直<br>本館-11002<br>小野 美羽<br>중 중  |                                 | 数学日<br>本館-11002<br>小野 美羽<br>数学日<br>本館-11002<br>三浦 優斗 | <u>教育行政学</u><br>本館-11002<br>李屋 草二<br>중 |     |  |  |
| 2       |                                  | 日本語論日<br>中川 陸斗<br>修 ④ 御             | 3                               |                                                      |                                        |     |  |  |
| 3       | <u>心理学8</u><br>本館-11002<br>三浦 優斗 |                                     |                                 | 経済原論日<br>本館-11002<br>中川 陸斗<br>⑤ ③                    | <u>数育心理学</u><br>本館-11002<br>小野 美羽      |     |  |  |
| 4       |                                  | <u>生涯学習概論Ⅱ</u><br>本館-11002<br>小野 美羽 | <u>化学8</u><br>1号館101教室<br>内田 正樹 |                                                      |                                        |     |  |  |
| 5       |                                  | <u>生物学8</u><br>本館-11002<br>中川 陸斗    |                                 |                                                      | <u>ビジネス法日</u><br>本館-11002<br>中川 陸斗     |     |  |  |
| 6       |                                  |                                     |                                 |                                                      |                                        |     |  |  |
| 7       |                                  |                                     |                                 |                                                      |                                        |     |  |  |

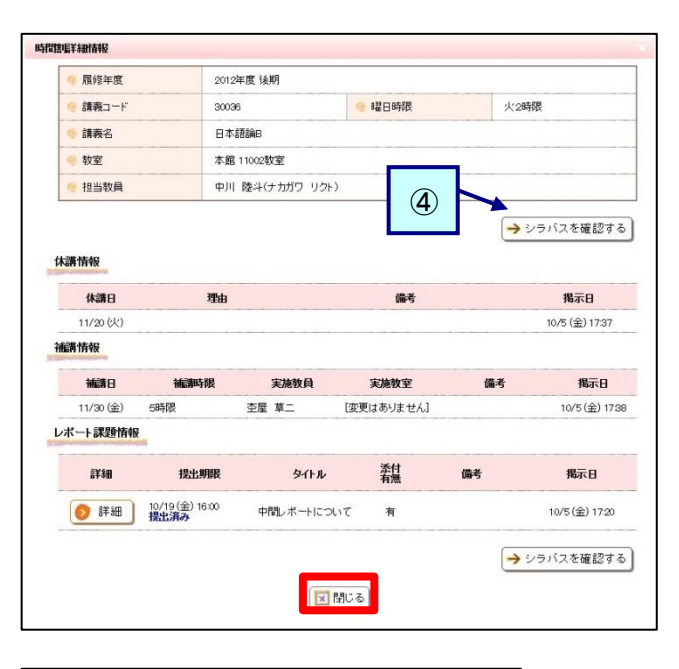

| 書表示設定            |                                                                 |  |  |  |
|------------------|-----------------------------------------------------------------|--|--|--|
| 表示する時限と曜日を指定し、表示 | 設定を変更するをクリックしてください。                                             |  |  |  |
| 📀 表示する時限の範囲      | <ul> <li>■ 2000 ● 2000 ● 2000</li> <li>■ 2000 ● 2000</li> </ul> |  |  |  |
| 🥐 平日以外に表示する情報    |                                                                 |  |  |  |

(1) サイドメニュー画面から[My時間割]をクリックし ます

> (タブから「教務関連」を選択後に、サイドメニュ ーから選択できます。)

(2) My時間割画面が表示されます
 My時間割は履修が確定した講義が表示されます
 す

表示されている"講義名"をクリックします

- ② 開講期を選択する [春学期]をクリックすると春学期の履修情報が確認できます [秋学期]をクリックすると秋学期の履修情報が確認できます
- My時間割の表示設定
   [My時間割の表示設定を変更する]をクリッ クすると、(4)に移動します
- (3) 時間割詳細情報が表示されます 曜日・時限、教室および、担当教員が確認でき、 講義情報(休講、補講、時間割変更、講義連絡、 レポート課題、授業日程変更)についても確認 ができます

また、教務掲示一覧でも講義情報の確認ができます

確認後は[閉じる]をクリックします

- ④ シラバスを確認する
   選択されている講義のシラバス情報が確認できます
- (4) 時間割表示設定画面が表示されます 内容を変更し、[表示内容を変更する]をクリック すると設定が変更され、元の画面に戻ります

## 1.6.3 本日のスケジュールから時間割を確認する

ここでは、メニュー画面の本日のスケジュールから時間割を確認する方法を説明します。

| JIU Porta                                       | 11                                                          |                                                         |                                                 |                         |                  | 文字サイズ 大 中 小       | -> D777                                                                                                    |
|-------------------------------------------------|-------------------------------------------------------------|---------------------------------------------------------|-------------------------------------------------|-------------------------|------------------|-------------------|----------------------------------------------------------------------------------------------------|
| HOME 教務                                         | <b>秋日王   15</b> 1至- 成は                                      | <b>照会   シラ</b>                                          | 17                                              |                         |                  |                   |                                                                                                    |
| ★日のスケリュール 8時限 ゼンナールⅡ (東京キャンパス) 本日のスケリュールはあり法せん。 |                                                             |                                                         |                                                 | <b>のおからせ</b><br>のおからせはま | いはせん。            | 0件の新香             | 18807/1284<br>2017年9月4日<br>18時21分<br>19742二小げ<br>9回142二小げ<br>9回21 花子1                                                   |
| 本日が期日のTal                                       | Dodはありません。<br>この<br>このでたってた。<br>この<br>この<br>記 13勝 ゼミナールII く | <ul> <li>・・・・・・・・・・・・・・・・・・・・・・・・・・・・・・・・・・・・</li></ul> | 2112.8.8.<br>2112.8.8.<br>(大学)-                 | (1)<br>0896 200         | NJE UK.o         | 0件の新着<br>2 2115月3 | * メッセージ<br>・ メッセージ受信ー<br>・ メッセージ受信ー<br>・ スケジュール<br>・ スケジュール<br>・ スケジュール<br>・ スケジュール<br>・ スケジュール<br>・ スケジュール<br>・ スケジュール |
| 9/1(2                                           | b) 3限 ゼミナールⅡ 〈                                              | 東京キャンパス:<br>Q 2                                         | 72.83                                           |                         |                  |                   |                                                                                                    |
| 週間スケジュー                                         | 1 (-27/2                                                    | 4180) (·??                                              |                                                 | 017/09/18~201           | 7/09/24   *   ** | ・通販・月開            |                                                                                                    |
| <u>9/18 (月)</u>                                 | 9/19(火)                                                     | <u>9/20 (7k)</u>                                        | 9/21 (木)                                        | 9/22(全)                 | <u>9/23(±)</u>   | 9/24(日)           |                                                                                                    |
| 海根<br>2ミナールII 《東京<br>引<br><u>教老の日</u>           | 38年後<br>(南部日土会上「東昭(南王                                       |                                                         | 36年間<br>日本の歴史6 (東京<br>48時間<br>情報システム論 3<br>59年間 |                         | o<br>Khol        |                   |                                                                                                    |

| 🧐 講義名  | ゼミナールII〈東京キャンパス〉 |
|--------|------------------|
| 🤞 曜日時限 | 月錄               |
| 🤨 担当教員 | 城国 太郎            |
| 🧑 教室   | 1404             |

- (1) 本日のスケジュールに表示されている"講義名"を クリックします
  - (1) [全てを見る]のリンクをクリックすると、My時間割が表示され時間割が確認できます

(2) 時間割参照画面が表示されます 確認後は[閉じる]をクリックします 元の画面に移動します

講義の時間割内容(講義名、曜日時限、担当教員

教室)が確認できます また、講義情報(休講、補講、時間割変更、講義連 絡、レポート課題、授業日程変更)があれば確認 できます

# 1.6.4 週間スケジュールから時間割を確認する

ここでは、メニュー画面の週間スケジュールから時間割を確認する方法を説明します。

| JIU Port                                 | al                     |              |                                                            |                            |                        | 文字ガイズ大・中小                                 | → Dグアウト                             |
|------------------------------------------|------------------------|--------------|------------------------------------------------------------|----------------------------|------------------------|-------------------------------------------|-------------------------------------|
| HOME 1 18                                | SINEA MAY IN IN        | 四会   シラ/     | iz                                                         |                            |                        |                                           |                                     |
| 本日のスケジュ                                  | ール 日<br>ザミナールII (東京キ)  | r'4(7)       | あたよ、気                                                      | のお知らせはま                    | りません。                  | <mark>0 件</mark> の新着                      | 【###07%58#<br>2017\$#9月4日<br>16時21分 |
| ▲ 100 000 000 000 000 000 000 000 000 00 |                        |              |                                                            |                            |                        | O TTERS                                   | 1074>2-4<br>城国 花子1                  |
| 本日が朝日の下                                  | oDdはありません。             | 0            | 272.85                                                     |                            |                        |                                           | 2 xyt-y                             |
| 講査のお知らt<br>上R                            | С<br>С 0 1 2 0 0 0     | 大学から<br>大学から | <b>のお知らせ</b><br>のお知らせはあ                                    | いません。                      | <b>0件</b> の新著          | スケジュール<br>のスケジュール登録<br>Myツール<br>のブックマーク登録 |                                     |
| () 9/2(<br>() 9/1(                       | 7682                   | Q TIME       |                                                            |                            | ● メッセージ転送線5            |                                           |                                     |
| 通明スケジュー<br><u>※18(月)</u>                 | -1L<br>9/19(K)         | 9/20.0K)     | 1.500 ··· · · · · · · · · · · · · · · · ·                  | 1017/09/18~201<br>9/22 (金) | 9/23(±)                | *#E *#E                                   |                                     |
| 時限<br>()<br>(老の日                         | 30時(2)<br>1931:金上情報(金) |              | 3時間<br>日本の歴史5 (東京<br>4時間<br>1時間システム論 3<br>5時間<br>システム監査論 3 |                            | <mark>の</mark><br>松光の日 |                                           |                                     |

(1) 週間スケジュールに表示されている"講義名"をクリックすると時間割情報が確認できます

(2) 時間割参照画面が表示されます 詳細は「本日のスケジュールから時間割を確認 する」の(2)を確認してください